# WIDOK PANELU ZDALNEGO REGULATORA ROMEO W

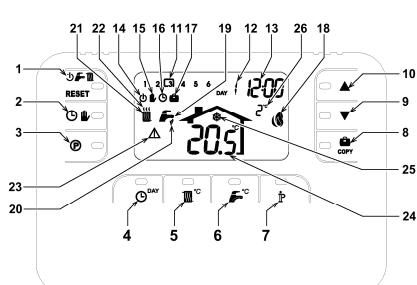

- Klawisz wyboru trybu działania: WYŁ.: lato-zima/ 1. zerowanie ustere
- Zerowanie usterek. Klawisz trybu grzania automatycznego/ ręcznego. Klawisz programowania grzania ciepłej wody użytkowej (CWU).

- Klawisz programowania czasu i daty. 5
- 6.
- Nawisz programowania czasu i oduy. Klawisz regulacji temperatury grzania. Klawisz regulacji temperatury CVU. Klawisz informacji/ nastaw użytkownika. Klawisz funkcji wakacyjnej/kopiowania programu grzania CVU. Klawisz reczneno zmoleśczania temperatury w
- 9
- Klawisz ręcznego zmniejszania temperatury w pomieszczeniu.
- Klawisz recznego zwiekszania temperatury w 10
- pomieszczeniu Przedziały czasowe programowania grzania 11
- Dzień tygodnia

- 13. Godziny i minuty 14 15 Tryb WYŁĄCZENIA. Symbol grzania ręcznego.

  - 16. 17. Symbol grzania automatycznego. Symbol funkcji wakacyjnej.
  - Symbol właczenia palnika i aktualnego poziomu 18.
  - 19

  - 20 21
  - Symbol włączenia palnika i aktual wydajności. Symbol pracy letniej. Symbol ciepłej wody użytkowej. Symbol ciepłej wody użytkowej. Symbol działania sieci grzewczej. 22
  - 23. Symbol usterki.
  - Odczyt temperatury w pomieszczeniu. Symbol funkcji zapobiegania zamarzaniu. Temperatura otoczenia (tylko przy podłączonej sondzie temperaturowej). 24
  - 25 26

# KONFIGUROWANIE I UAKTYWNIANIE ZDALNEGO REGULATORA TEMPERATURY W 14 ŁATWYCH KROKACH

- ▲/▼ ustaw właściwy
- C Zacznie migotać wskaźnik minut: przy pomocy klawiszy (9, 10)

# 4. Naciśnij klawisz (4)

Faza 2. Nastawianie automatycznego programu tygodniowego Po ustawieniu czasu i dnia tygodnia układ zdalnego sterowania będzie działać zgodnie z nastawionym fabrycznie programem automatycznym. Program grzania ma 6 zakresów czasu dla ustalania poziomów temperatury, są one ponumerowane od 1 do 6. Zakresy czasowe mogą być ustawiane w godzinach 00:00 a 24:00, w dziesięciominutowych krokach. Każdy poziom temperatury może być ustalany w przedziała 7°C a 32,5 °C, w krokach co 0,1 °C. Można więc programować i konfigurować wszystkie kombinacje czasu i temperatury w każdym 24-godzinym okresie; nastawy mogą być różne dla każdego dnia tygodnia. Automatyczny program nastawiany w wytówni jest przedstawiony poniżej: W celu dokonania zmiany nastawień fabrycznych należy postępować zgodnie z poniższą procedurą;

1. Naciśnij klawisz (3) . Jeżeli został uaktywniony program nastawiania dla ciepłej wody użytkowej (CWU), wybierz

symbol grzejnika przy pomocy klawiszy (9, 10) wskaźnik zakresów czasu a wskaźnik DZIEN 1 zostanie umieszczony w ramce. To wskażanie oznacza, że można modyfikować zakres czasu dla DNIA 1 (poniedziałek).

Naciśnij klawisz (7) P. Zacznie migotać wskaźnik godzin i minut: przy pomocy klawiszy (9, 10) Czątek zakresu w krokach 10-minutowych. Zmiana wskazań godzin i minut będzie szybka przy ciągle wciśniętym klawiszu. 2.

3. Naciśnij klawisz (7) <sup>1</sup> Zacznie migotać wskaźnik temperatury pomieszczenia; przy pomocy klawiszy (9, 10) ▲/▼

zmieniaj wartość temperatury w krokach co 0,1 °C. Zmiana wskazań temperatury będzie szybka przy ciagle wciśnietym klawiszu

| Od poniedziałku do piątku                | Zakres 1          | Zakres 2          | Zakres 3          | Zakres 4          | Zakres 5          | Zakres 6          |
|------------------------------------------|-------------------|-------------------|-------------------|-------------------|-------------------|-------------------|
| Czas włączenia                           | 06:30             | 08:00             | 12:00             | 14:00             | 18:00             | 22:30             |
| Poziom temperatury                       | 21 °C             | 18 °C             | 21 °C             | 18 °C             | 21 °C             | 16 °C             |
|                                          |                   |                   |                   |                   |                   |                   |
| Od soboty do niedzieli                   | Zakres 1          | Zakres 2          | Zakres 3          | Zakres 4          | Zakres 5          | Zakres 6          |
| Od soboty do niedzieli<br>Czas włączenia | Zakres 1<br>08:00 | Zakres 2<br>10:00 | Zakres 3<br>12:00 | Zakres 4<br>14:00 | Zakres 5<br>18:00 | Zakres 6<br>22:30 |

4. Naciśnij klawisz (7) P. . Zacznie migotać wskaźnik zakresów czasu dla 6 dni.

- Teraz naciśnij klawisz (9) 🔺 w celu wyświetlania zakresu czasu 2 DNIA 1 (poniedzialek) i wprowadź swoje nastawy 5.
- powtarzając kroki 2 do 4. Pozostałe zakresy czasu mogą zostać wyświetlone przez wybór pasm 3, 4, 5 lub 6, przy pomocy klawiszy (9, 10) 6

- 7
- ▲/▼ i powtarzając operacje opisane w kroku 5. Można nastawiać programy dla następujących dni: Naciśnij klawisz (4) <sup>Gew</sup>, na wyświetlaczu pojawi się DZIEŃ 2. Program dla wtorku można nastawić zgodnie z życzeniami powtarzając kroki 2 do 6. 8.

9. W celu skopiowania programu poniedziałkowego do wtorku należy nacisnąć klawisz (8)

danego programu do innych dni należy naciskać klawisz (8) odpowiednia ilość razy

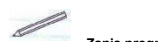

Zapis programu wprowadzonego przez użytkownika

| Poniedziałek       | Zakres 1 | Zakres 2 | Zakres 3 | Zakres 4 | Zakres 5 | Zakres 6 |
|--------------------|----------|----------|----------|----------|----------|----------|
| Czas włączenia     |          |          |          |          |          |          |
| Poziom temperatury |          |          |          |          |          |          |
| Wtorek             | Zakres 1 | Zakres 2 | Zakres 3 | Zakres 4 | Zakres 5 | Zakres 6 |
|                    |          |          |          |          |          |          |
| Czas włączenia     |          |          |          |          |          |          |

| Środa              | Zakres 1 | Zakres 2 | Zakres 3 | Zakres 4 | Zakres 5 | Zakres<br>6 |
|--------------------|----------|----------|----------|----------|----------|-------------|
| Czas włączenia     |          |          |          |          |          |             |
| Poziom temperatury |          |          |          |          |          |             |
| Czwartek           | Zakres 1 | Zakres 2 | Zakres 3 | Zakres 4 | Zakres 5 | Zakres<br>6 |
| Czas włączenia     |          |          |          |          |          |             |
| Poziom temperatury |          |          |          |          |          |             |
| Piątek             | Zakres 1 | Zakres 2 | Zakres 3 | Zakres 4 | Zakres 5 | Zakres<br>6 |
| Czas włączenia     |          |          |          |          |          |             |
| Poziom temperatury |          |          |          |          |          |             |
| Sobota             | Zakres 1 | Zakres 2 | Zakres 3 | Zakres 4 | Zakres 5 | Zakres<br>6 |
| Czas włączenia     |          |          |          |          |          |             |
| Poziom temperatury |          |          |          |          |          |             |
| Niedziela          | Zakres 1 | Zakres 2 | Zakres 3 | Zakres 4 | Zakres 5 | Zakres<br>6 |
| Czas włączenia     |          |          |          |          |          |             |
| Poziom temperatury |          |          |          |          |          |             |

# Faza 3: Wybór trybu działania

Tryb WYŁĄCZENIE [off]: Jeżeli dom będzie niezamieszkały przez dłuższy okres czasu (patrz również funkcja wakacyj-

na) lub jeżeli chcesz po prostu wyłączyć ogrzewanie, naciskaj klawisz (1) do pojawienia się na wyświetlaczu

symbolu <sup>O</sup>. Układ grzewczy zostanie wyłączony i zostanie włączony ponownie, jeżeli temperatura w pomieszczeniu spadnie poniżej 5 °C. Jest to zabezpieczenie przed zamarzaniem. Jeżeli układ grzewczy jest wyposażony w zbiornik akumulacyjny, kocioł nie będzie podgrzewał zbiornika CWU. W przypadku układów przepływowych kocioł będzie nadal wytwarzać CWU.

Tryb pracy letniej: Jeżeli chcesz wyłączyć ogrzewanie pozostawiając włączoną funkcję CWU, naciskaj klawisz (1)

o pojawienia się na wyświetlaczu symbolu f. Układ grzania zostanie wyłączony a jego działanie zostanie przywrócone wyłącznie wówczas, gdy temperatura w pomieszczeniu spadnie poniżej 5 °C. Jest to zabezpie-czenie przed zamarzaniem. Woda użytkowa jest podgrzewana niezależnie od rodzaju kotła.

Tryb pracy zimowej: W celu przywrócenia działania układu grzania i poprzednio wprowadzonego trybu działania

naciskaj ponownie klawisz (1) OFT do pojawienia się na wyświetlaczu symbolu TF. Woda użytkowa jest ana niezależnie od rodzaju kotła

Automatyczne działanie układu grzania (w trybie pracy zimowej): Naciskaj klawisz (2) Ob do pojawienia się

symbolu <sup>©</sup> . Panel będzie funkcjonował zgodnie z automatycznym programem tygodniowym, będzie wyświetlanych 6 zakresów czasowych: aktualny aktywny zakres czasowy jest wyświetlany w ramce. Jeżeli na wyświetlaczu nie ma ramki oznacza to, że bieżący czas leży w przedziale godziny 00:00 i godziny startu/włączenia z zakresu 1.

<u>Ręczna zmiana nastawionej temperatury:</u> W trybie automatycznym można ręcznie, tymczasowo zmieniać nastawy temperatury przy pomocy klawiszy (9, 10) ▲/▼, w krokach co 0,1 °C. Szybką zmianę nastaw temperatury uzyskuje

się poprzez stałe wciskanie klawisza. Funkcja ta jest wskazywana na wyświetlaczu przez migający symbol 🕏 zostanie on skasowany przy następnej zmianie zakresu czasu.

Ręczna nastawa działania układu grzwczego (w trybie pracy zimowej) - w celu wprowadzenia nastawy stałej tempera-

tury w pomieszczeniu naciskaj klawisz (2) O do pojawienia się symbolu (zakresy czasowe nie są już wyświe-

tlane). Wartość temperatury można teraz ustawić przy pomocy klawiszy (9, 10) ▲/▼, w krokach co 0,1 °C. Szybka zmiana wartości temperatury przez ciągłe naciskanie klawisza. Tryb działania ręcznego będzie działać dopóki nie zostanie wprowadzony inny tryb pracy. Faza 4. Układ grzania – nastawa temperatury ciepłej wody użytkowej

<u>Grzanie</u> – Naciśnij klawisz (6) To starowski w starowski w się aktualna wartość temperatury ciepłej wody użytko-

wej; zmiana wartości temperatury przy pomocy klawiszy (9, 10) (\*/ , w krokach co 1 °C. W celu wyjścia z menu należy nacisnąć dowolny klawisz.

# FUNKCJE SPECJALNE

Funkcja wakacyjna

Funkcja wakacyjna jest używana do wyłączania układu grzania (i wytwarzania CWU dla kotłów ze zbiornikiem akumu-Lacyjnym) na określony określony określi określi zawad ujezenia (wywarzalnia określi określi zawad w zawad w zawad

W celu wprowadzenia funkcji wakacyjnej należy postępować zgodnie z poniższą instrukcją:

Naciśnij klawisz (8) Corv . Zacznie migotać symbol a wyświetlacz czasu przełączy się na wskazanie "00:01", pokazujące czas pozostający do zakończenia funkcji wakacyjnej

Przy pomocy klawiszy (9, 10) ▲/▼ przedłużaj czas do końca okresu wakacji, w krokach co 1 godzina (00:01 oznacza 1 godzine; 45:00 oznacza 45 dni). W celu dokonywania szybkiej zmiany nastawianego czasu klawisz ten należy naciskać ciągłe.
Podczas funkcji wakacyjnej wyświetlacz wskazuje czas pozostający do końca nastawionego okresu funkcji

W celu skasowania funkcji dni świątecznych należy nacisnąć klawisz (8) innym trybem dział

## EDYTOWANIE PARAMETRÓW UŻYTKOWNIKA

iecie temperaturowe – krzywa kompensacii

Poprzez zainstalowanie sondy zewnętrznej (opcjonalnie), układ regulacji może pracować w trybie przesunięcia temperaturowego. Czujnik temperatury zewnętrznej musi zostać podłączony do płytki sterowania kotlem; patrz instruk-cja obsługi kotła. W tym trybie działania temperatura w układzie grzania jest sterowania zależnie od warunków pogodo-wych, zapewniając w tem sposób maksimum wygody i sprawności energetycznej w całym roku. W szczególności, kiedy temperatura otoczenia wzrasta, temperatura na wyjściu z obwodu grzania maleje zgodnie z krzywą kompensacji. Przy sterowaniu w trybie przesunięcia temperaturowego temperatura odpowiadająca nastawie "temperaturą grzania" staje się maksymalną temperaturą obwodu grzania. Zaleca się nastawienie tej temperatury na maksimum, w celu umożliwie-nia regulatorowi realizacji funkcji sterowania w trybie przesunięcia temperaturowego w całym zakresie roboczym działania kotła. działania kotła.

Krzywa kompensacji może być nastawiana na wartość od 1 do 10, zgodnie z poniższym wykrese

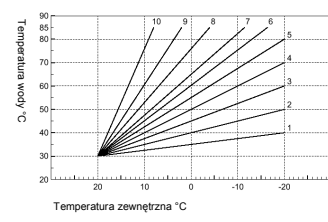

 Przytrzymać wciśnięty przycisk (7)
 Przez 3 sekundy.
 Na wyświetlaczu pojawi się parametr CU. Przy pomocy klawiszy (9, 10) **\*/** zmieniaj ustawienie krzywej kom-Ciągłe naciskania klawiszy powoduje szybkie pensacii. zmiany

3. W celu wyjścia z tego menu należy nacisnąć jakikolwiek inny klawisz

W celu wyłączenia funkcji przesunięcia temperaturowego ustaw krzywą kompensacji na 0. Układ powinien być ustawiany podczas instalowania, przez wykwalifikowany personel. Jednak użytkownik może dokonywać samodzielnie regulacji, w celu optymalizacji uzyskiwanej temperatury. Jeżeli temperatura pomieszczenia jest zbyt niska, ustaw krzywą kompensacji na wjekszą wartość i odwrotnie. Zwiększaj nastawę krzywej kompensacji o jeden krok i sprawdzaj otrzymane wyniki temperatury w pomieszczeniu.

Ferroli

Przesunięcie temperaturowe – równoległe przesunięcie krzywej Po ustaleniu krzywej kompensacji ustaw równoległe przesunięcie na 20 do 40 jak to pokazano na wykresach poniżej:

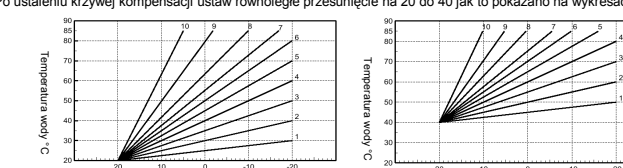

Temperatura zewnetrzna °C

1. Przytrzymaj wciśnięty przez 3 sekundy klawisz (7) <sup>†</sup> 2. Na wyświetlaczu pojawi się parametr CU.

3. Naciśnij klawisz (7) <sup>†</sup>

4. Na wyświetlaczu pojawi się parametr OF.

Na wyswiedaczu pojawi się paraineu Or.
 Przy użyciu klawiszy (9, 10) <sup>A/Y</sup> ustaw przesunięcie równoległe krzywej, krokami po 1 °C. Przytrzymywanie tego przycisku powoduje szybkie zmiany nastawianej wartości.
 W celu wyjścia z tego menu należy nacisnąć jakikolwiek inny klawisz.
 Ukatywnienie programowania grzania cieplej wody użytkowej postępuj zgodnie z poniższą procedurą:

Temperatura ze

vnetrzna °C

Przytrzymaj wciśnięty przez 3 sekundy klawisz (7)
 Na wyświetlaczu pojawi się parametr CU.

Naciśnij dwukrotnie klawisz (7)
 Na wyświetlaczu pojawi się parametr P1.

Przy użyciu klawiszy (9, 10) ▲/▼ wprowadź wartość 0, w celu wyłączenia programowania grzania ciepłej wody. Przy

użyciu klawiszy (9, 10) V wprowadź wartość 1, w celu uaktywnienia programowania grzania ciepłej wody. 5. W celu wyjścia z tego menu należy nacisnąć jakikołwiek inny klawisz.

W celu nastawienia automatycznego programu tygodniowego postępuj w sposób opisany w punkcie "Faza 2. Nastawianie automatycznego programu tygodniowego", wybierając symbol kurka w kroku "1" oraz wprowadzenie nastawy EC (tryb ekonomiczny) lub CO (komfortowy) w kroku "3" zamiast wartości temperatury. Układ zdalnego sterowania zawiera 7-dniowy programator godzinowy wykorzystujący dwa poziomy: poziomy: poziom KOMFORTOWY, w którym kocioł utrzymije zapro-gramowaną temperaturę w zbiorniku akumulacyjnym oraz poziom: EKONOMICZNY, w którym kocioł nie wytwarza ciepiej wody użytwoje. Informacje dotyczące rodzaju zbiornika akumulacyjnego znajdują się w dokumentacji kolta. Ostrzeżenie: upewnij się, czy układ zdalnego sterowania jest nastawiony na tryb zimowy, działanie automatyczne. Funkcja wstępnego podgrzewania Funkcja tajest aktywna tytko dla pracy w trybie automatycznym. Po wprowadzeniu trybu automatycznego przewidywany jest czas uruchomienia (nie wcześniej niż o godzinie 00:00 w danym dniu) tak, aby temperatura w pomieszczeniu, nastawiona przez użytkownika została osiągnięta na początku zaprogramowanego okresu czasu. Układ zdalnego sterowania oblicza hipotetyczny czas pre-startu, jeżeli zaprogramowa wstępnego jest skracany i na odwórt. Tworzy to proces "uczenia się" układu, po którym określony zostanie nieżbędny minimalny czas podgrzewania wstępnego.

minimalny czas podgrzewania wstępnego. Układ zdalnego sterowania jest urządzeniem pozwalającym na ustawienie stałej szybkości narastania temperatury; w

Unate zakracji o teorona jest oracjezimen poznajegom na ostavanice stalo zeporosi narostalna temperatura, w takim przypadku temperatura będzie zwiększana o 3 °C na godzine. Ważne jest więc, aby automatyczny program grzania został nastawiony raczej w zależności od czasu, w którym ma zostać osiągnięta wybrana temperatura pomieszczenia niż od czasu po którym układ grzania zaczyna działać. Wybór i kasowanie tej funkcji odbywa się zgodnie z poniższą procedurą:

Przytrzymaj wciśnięty przez 3 sekundy klawisz (7)
 Na wyświetlaczu pojawi się parametr CU.

Naciśnij trzykrotnie klawisz (7)
 A wyświetlaczu pojawi się parametr P2.

Przy użyciu klawiszy (9, 10) A/V wprowadź wartość 1, w celu włączenia funkcji automatycznego wstępnego grzania Przy użyciu klawiszy (9, 10) ▲/▼ wprowadź wartość 2, w celu wprowadzenia szybkości narastania temperatury

Przy użycju klawiszy (9, 10) \*\* wprowadź wartość 2, w celu wprowadzenia szybkości narastania temperatury równej 3° C na godzinę. 5. W celu wyjścia z tego menu należy nacisnąć jakikolwiek inny klawisz. Podczas działania funkcji wstępnego grzania miga symbol temperatury pomieszczenia °C. Funkcja wstępnego grzania przestaje działać, jeżeli różnica między zaprogramowaną temperaturą w pomieszczeniu ar rzeczywistą temperaturą w pomieszczeniu jest mniejsza niż 0,5 °C. Maksymalna ilość okresów czasu w ciągu dnia Program grzania ma 6 okresów czasu w ciągu dnia dla ustalania różnych poziomów temperatury, są one ponumerowane od 1 do 6. W razie konieczności ilość takich okresów czasu w ciągu dnia

1. Przytrzymaj wciśnięty przez 3 sekundy klawisz (7)  $\stackrel{\rm le}{}$  . 2. Na wyświetlaczu pojawi się parametr CU.

Paciśnij czterokrotnie klawisz (7) Na wyświetlaczu pojawi się parametr

netr P3

Przy użyciu klawiszy (9, 10) ▲/▼ zmieniaj ilość okresów czasu w ciągu dnia od 2 do 6. 5. W celu wyjścia z tego menu należy nacisnąć jakikolwiek inny klawisz. Minimalna temperatura grzania W celu nastwienia minimalnej temperatury w obwodzie grzania wody w krokach co 1 °C postępuj zgodnie z poniższą instrukcja

Przytrzymaj wciśnięty przez 3 sekundy klawisz (7)
 Na wyświetlaczu pojawi się parametr CU.

3. Naciśnij pięciokrotnie klawisz (7)

4. Na wyświetlaczu pojawi się parametr P4.

Przy użyciu klawiszy (9, 10) X zmieniaj wartość temperatury. 0 1 °C. Ciągle naciskanie klawisza powoduje szybkie zmiany wartości temperatury. 5. W celu wyjścia z tego menu należy nacisnąć jakikolwiek inny klawisz.

Napełnianie obwodu grzewczego Funkcja ta zarządza trybem działania urządzenia elektrycznego napełniającego obwód wodny, zależnie od rodzaju kotła.

Przytrzymaj wciśnięty przez 3 sekundy klawisz (7)
 Na wyświetlaczu pojawi się parametr CU.

Naciśnij sześciokrotnie klawisz (7)
 Na wyświetlaczu pojawi się parametr P5.

Przy użyciu klawiszy (9, 10) A/V wprowadź wartość 0, w celu wyłączenia elektronicznego urządzenia napełniania. Przy użyciu

klawiszy (9, 10) klawiszy (9, 10) klawiszy (9, 10) klawiszy (9, 10) klawiszy (9, 10) klawisz (9, 10) klawisz.

Ostrzeżenie: Ustaw płytkę sterowania kotła na napelnianie ręczne. W trybie ręcznego napelniania, jeżeli czujnik zainstalo-wany na kotle wykryje niedostateczne ciśnienie, na wyświetlaczu zacznie migotać ikona ciśnienia; naciśni jkawisz RESET w celu uaktywnienia specjalnego zaworu elektromagnetycznego. Podczas napelniania ręcznego lub automatycznego ikona ciśnienia świeci ciągle. Po przywróceniu ciśnienia nominalnego układ zdalnego sterowania powraca do normalnych wekazań

Wybór jednostek temperatury Wybór jednostek temperatury W celu wprowadzenia °C lub °F należy postępować zgodnie z poniższą procedurą

Przytrzymaj wciśnięty przez 3 sekundy klawisz (7)
 Na wyświetlaczu pojawi się parametr CU.

Naciśnij klawisz (7) P 7 razy.

Naciśnij klawisz (7) <sup>7</sup> razy.
 Na wyświetlaczu pojawi się parametr P6.

Przy użyciu klawiszy (9, 10) // wprowadź wartość 0 dla wprowadzenia °C. Przy użyciu klawiszy (9, 10) // wprowadź wartość 1 dla wprowadzenia °F. 5. W celu wyjścia z tego menu należy nacisnąć jakikolwiek inny klawisz.

Korygowanie odczytu temperatury pomieszczenia W celu korygowania odczytów temperatury w pomieszczeniu z zakresu -2 °C a +2 °C, w krokach co 0,1 °C, postępuj zgodnie z poniższą procedurą:

Przytrzymaj wciśnięty przez 3 sekundy klawisz (7)
 Na wyświetlaczu pojawi się parametr CU.

Naciśnij klawisz (7) <sup>P</sup> 8 razy.
 Na wyświetlaczu pojawi się parametr P7.

Przy użyciu klawiszy (9, 10) **\*/** wprowadź zmiany odczytu w krokach co 0,1 °C.

W celu wyjścia z tego menu należy nacisnąć jakikolwiek inny klawisz

### Wejście styku telefonicznego

ne działanie układu zdalnego sterowania jest możliwe dopóki styk telefoniczny pozostaje otwarty. Styk ten może zostać zamknięty – co pokazywane jest na wyświetlaczu symbolem () – w celu wymuszenia na układzie zdalnego sterowa-nia wyłączenia systemu grzania lub ustalenia temperatury pomieszczenia na uprzednio ustaloną wartość. Przełączanie między tymi dwoma funkcjami odbywa się w następujący sposób:

Przytrzymaj wciśnięty przez 3 sekundy klawisz (7)
 Na wyświetlaczu pojawi się parametr CU.

3. Naciśnij klawisz (7) <sup>1</sup>9 razy.
 4. Na wyświetlaczu pojawi się parametr P8.

Przy użyciu klawiszy (9, 10) A/V ustaw 0, po zamknięciu styku system grzania zostanie wyłączony

Przy użyciu klawiszy (9, 10) ▲/▼ ustaw 1, po zamknieciu styku temperatura w pomieszczeniu zostanie ustalona na zaprogramowaną poprzednio wartość (przy pomocy kolejnego parametru P9).

5. Naciśnij klawisz (7)
 6. Na wyświetlaczu pojawi się parametr P9.

Ustaw wartość temperatury w pomieszczeniu, którą chcesz otrzymać po zamknięciu styku (jeżeli parametr P8 został

ustawiony na 1), przy pomocy klawiszy (9, 10) ▲/▼, zmiana następuje co 0,1 °C. Szybsze zmiany wartości tempera-tury uzyskuje się przytrzymując wciśnięty klawisz. 7. W celu wyjścia z tego menu należy nacisnąć jakikolwiek inny klawisz.

Procedura zmiany trybu działania układu zdalnego sterowania wynikająca z otwarcia lub zamknięcia styku telefonicznego musi zostać przeprowadzona w ciągu maksimum 60 sekund. INNE FUNKCJE

Menu informacji Układ zdalnego sterowania może dostarczyć użytkownikowi informacje dotyczące statusu kotła. Za każdym naciśnięciem

klawisza (7) P na wyświetlaczu pokazywane są kolejno następujące informacje:

- T1 Temperatura wody na wylocie do obwodu grzewczego

- T1 Temperatura wody na wylocie do obwodu grzewczego.

   T2 Temperatura iceplej wody użytkowej.

   T3 Temperatura na powrocie wody z obwodu grzewczego (tylko dla kotłów z czujnikami).

   T4 Wartość zadana temperatury wody na wylocie obliczona przez układ zdalnego sterowania.

   P5 Bieżąca moc wyściowa palnika.

   P6 Bieżący prad wentyłatora (tylko dla kotłów kondensacyjnych).

   F7 Bieżące ciśnienie w układzie (tylko kotły z czujnikiem ciśnienia).

   v Wersja oprogramowania układu zdalnego sterowania.

Wyjście z tego menu przez naciśnięcie jakiegokolwiek innego klawisza. Awarie zasilania W przypadku awarii zasilania zdalny regulator temperatury przechowuje w pamięci tryby działania oraz dane dotyczące daty i czasu (dzień, godzina, minuta). Informacja taka jest przechowywana w pamięci przez co najmniej 5 godzin od wyłączenia zasilania (taki czas jest gowarantowany pod warunkiem, że przed wyłączenia zasilania i taki czas jest gowarantowany pod warunkiem, że przed wyłączenia zasilania zdalny regulator temperatury był zasilany przez co najmniej 1 godzinę).

Jeżeli dane te zostaną utracone, dzień, godzina i minuty muszą zostać ponownie ustawione po powrocie zasilania Diagnostyka usterek

Zdalny regulator temperatury w sposób ciągły monitoruje status kotła i ewentualne sygnały usterek i wyświetla ikone alarmu oraz specjalny kod usterki: szczegółowy opis usterek znajduje się w dokumentacji dostarczanej razem z kotłem. Pewne usterki mogą powodować zablokowanie kotła (są oznaczone literą "A"): ponowne uruchomienie kotła następuje po autómatycznie natychmiast po przywróceniu prawidłowych wartości sygnałów (wartości wewnątrz normalnego obszaru automatycznie natycznie natycznie natycznie natycznie roboczego kotła). Błąd czujnika temperatury w pomieszczeniu Jeżeli zostanie wykryty błąd czujnika temperatury w pomieszczeniu, na wyświetlaczu pojawi się kod usterki E92 oraz

symbol A . Układ grzania zostanie wyłączony. Błąd sondy temperatury zewnętrznej W trybie działania z przesunięciem temperaturowym oraz w przypadku usterki czujnika temperatury zewnętrznej . . A Tomoeratura sterowana zostanie ustalona na

w utybie ozałania z przesunięciem temperaturowym oraz w przypatku usienie czujnika temperatury zewniętrznej (opcjonalny), na wyświetlaczu pojawi się kod usterki E93 oraz symbol ▲. Temperatura sterowana zostanie ustalona na wartość "Temperatury sterowania nagrzewaniem". W celu usunięcia usterki sprawdź podłączenie/ wymień czujnik zewnętrzny lub wyłącz tryb działania z przesunięciem temperaturowym. Przywracanie nastaw fabrycznych Ostrzeżeniel Funkcja ta przywarca wszystkim parametrom zdalnego regulatora temperatury ich wartości fabryczne (z wyjątkiem czasu i daty). Po użyciu tej funkcji należy powtórzyć wszystkie kroki wymagane dla ustawienia programu automatycznego grzania tygodniowego oraz ponownie wprowadzić wszystkie parametry użytkownika.

Przytrzymaj jednocześnie wciśnięte klawisze (9, 10) ▲/▼ przez 10 sekund; na wyświetlaczu znajdą się wyłącznie litery RE i będą migotać. Procedura ta może zostać przerwana w dowolnej chwili przez zwolnienie klawiszy przed upływem 10 sekund. Po przywróceniu parametrom wartości fabrycznych na wyświetlaczu zdalnego regulatora temperatury pojawią się wszystkie symbol INSTALOWANIE

Nastawiony czas

Nastawiona data

Tryb działania

CU

OF

P3

P4

P5

P6

P8

Ferroli

Temperatura grzania w trybie ręczny

Temperatura zapobiegająca zamarza

Nap

Krzywa kompensaci

Przesunięcie równoległe krzyv

Funkcja grzania wstępneg

Minimalna temperatura grzania

Wybór jednostek temperatury

Korekcja odczytu temperatury w por

Wybór trybu z wejściem styku telefonicznego

ana recznie przy zamkniet

Uaktywnienie programowania grzania cwu

Maksymalna ilość okresów czasu w ciągu dnia

Układ zdalnego sterowania musi zostać zamontowany na ścianie, na wysokości 1,5 m nad podłogą, z dala od drzwi, okien Układ zdalniegu sietowania mistu zostad zalnionowany na szianie, na wysokosti 1,51m had potodgą, 2 dala do urzw, dwien lub źródei ciepła, które mogłyby zakłóca doczy temperatury w pomieszczeniu. Przed rozpoczęcie minstalowania odłącz linię zasilania kotła. Zdejmij pokrywę przednią zdalnego regulatora temperatury przez naciskanie śrubokrętem w punkcie A i B. Teraz zamocu j tylną ściankę zdalnego regulatora temperatury do ściany, przy pomocy dostarczonych wkrętów, prowadząc dwa przewody podłączenio we przez otwór centralny; podłącz przewody do zacisków oznaczonych "COM". Jeżeli konieczne jest podłączenie styku telefonicznego (styk bezpotencjałowy), wykorzystaj zaciski "GSM". Zamontuj z powrotem pokrywę przednią zdalnego regulatora temperatury.

Używaj kabla dwużyłowego (2 x 0,75 mm², maks. 2 x 2,5 mm²). Upewnij się, czy kabel jest prowadzony oddzielnie od kabla zasilania. Maksymalna długość kabla nie może być większa od 50 metrów.

12:00

20 °C

5°C

30 °C

6

0 = °0

20 °C

Dzień 1 = poniedziałe

Automatyczny

0 - wyłączone

0 – wyłączone

0 - wyłączone

0 – wyłączone

0 = grzanie wyłączone

al el

CHARAKTERYSTYKI TECHNICZNE I NASTAWY FABRYCZNE

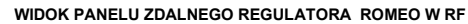

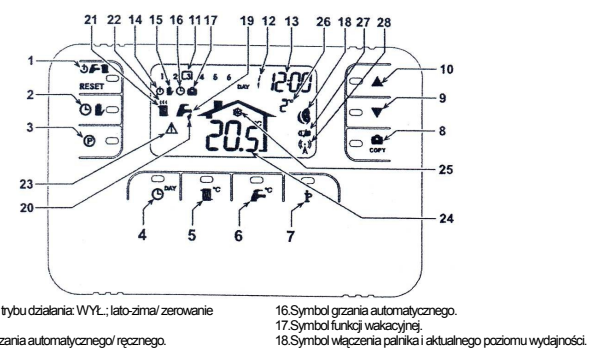

1. Klawisz wyboru trybu działania: WYŁ.; lato-zima/ zerowanie usterek

- Klawisz trybu grzania automatycznego/ ręcznego.

- Klawisz trybu grzania automatycznego/ ręcznego.
   Kławisz programowania czasul idały.
   Kławisz programowania czasul idały.
   Kławisz negułacji temperatury grzania.
   Kławisz negułacji temperatury OWU.
   Kławisz nichacji temperatury OWU.
   Kławisz nichacji temperatury OWU.
   Kławisz nichi wiakszyniętkojowania programu grzania.
   Kławisz ręcznego zmiejszania temperatury w pomieszczeniu.
   11 Przedzieł zasłow uzytkownika grzania.
   Kławisz ręcznego zwiętkszania temperatury w pomieszczeniu.
   11 Przedzieł zasłow programowania grzania.
   Zożeni tygodnia.
   I Słocziny i mutuły.

- 13.Godziny i minuty. 14.Tryb WYŁĄCZENIA.

dwie sekundy

15.Symbol grzania ręcznego.

WIDOK ANTENY RF

wej). 27.Symbol rozładowania baterii 28.Miga: synchronizacja Świeci ciągle: komunikacja ok

22. Symitol uzatel is servi (j. zzw.zd). 23. Symitol usefni. 24. Odczy temperatury w pomieszczeniu. 25. Symitol funkcji zapobiegania zamarzaniu. 26. Temperatura otczenia (tylko przy podłączonej sondzie temperaturo-

Symbol weighter ter perimer and a second 19. Symbol pracy letniej.
 Symbol cieplej wody użytkowej.
 Symbol pracy zimowej.
 Symbol działania sieci grzewczej.

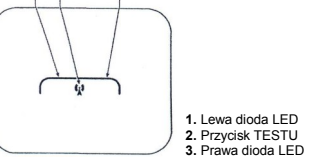

KONFIGUROWANIE I UAKTYWNIANIE ZDALNEGO REGULATORA TEMPERATURY W 6 ŁATWYCH KROKACH Krok 1. Instalacja, kontrola anteny RF Upewnić się, że antena RF może współpracować z karta elektroniczną kotła. Lewa dioda musi szybko migać 3 razy co

## Krok 2. Instalacja baterii (sterownika ROMEO RF)

Uwaga: Poniższe instrukcje dotyczą uruchomienia sterownika ROMEO po raz pierwszy lub jeśli na wyświetlaczu Orogani Policze protekty do policija u policijana dicurstna di obraha di policija policija polici policija policija policija policija p

nadusej obcini. I. Zdemontuj przednią obudowę sterownika ROMEO RF przez przyciśnięcie za pomocą śrubokręta w miejscach A i B jak pokazano na rysunku, uzyskując dostęp do gniazda baterii.

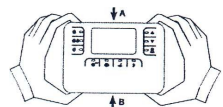

Podłączyć 2 baterie alkaliczne 1,5V AA LR6, upewnić się co do poprawności umiejscowienia biegunów baterii.
 Zamontuj uprzedni zdemontowaną obudowę sterownika ROMEO RF (Należy upewnić się, czy obudowa nie jest

przypadkiem odwrócona i czy styki są naprzeciw siebie). 4. Poczekaj na synchronizację pomiędzy anteną nadawczo odbiorczą RF i sterownikiem ROMEO RF. Operacja ta jest zakończona jeśli symbol anteny (poz.28) pokazany na wyświetlaczu przestanie migać. W innym przypadku podłącz jeszcze raz baterie do sterownika ROMEO i powtórz korki 1 i 2. Jeśli to konieczne przenieś sterownik ROMEO RF w pobliże anteny dla uzyskania łatwiejszej synchronizacji

# Krok 3. Nastawianie czasu i dnia tygodnia

- 2.
- Naciśnij klawisz (4) Człużnie nigotać wskaźnik minut: przy pomocy klawiszy (9, 10) A/V ustaw właściwą Naciśnij klawisz (4) C<sup>MV</sup>. Zacznie migotać wskaźnik minut: przy pomocy klawiszy (9, 10) A/V ustaw właściwą 3. A. Naciśnij klawisz (4) O . Zaci
   4. Naciśnij klawisz (4) O . Zaci

### Krok 4. Nastawianie automatycznego programu tygodniowego

Krok 4. Nastawianie automatycznego programu tygodniowego Po ustawieniu czasu i dnia tygodnia układ zdalego sterowania będzie działać zgodnie z nastawionym fabrycznie programem automatycznym. Program grzania ma 6 zakresów czasu dla ustalania poziomów temperatury, są one ponumerowane od 1 do 6. Zakresy czasowe mogą być ustawiane w godzinach 00:00 a 24:00, w dziesięciominutowych krokach. Każdy poziom temperatury może być ustalany w przedziałe 7°C a 32,6°C, w krokach co 0,1 °C. Mażna więc programować i konfigurować wszystkie kombinacje czasu i temperatury w każdym 24-godzinnym okresie; nastawy mogą być różne dla każdego dnia tygodnia. Automatyczny program nastawiany w wytwórni jest przedstawiony poniżej:

| Od poniedziałku do piątku | Zakres 1 | Zakres 2 | Zakres 3 | Zakres 4 | Zakres 5 | Zakres 6 |
|---------------------------|----------|----------|----------|----------|----------|----------|
| Czas włączenia            | 06:30    | 08:00    | 12:00    | 14:00    | 18:00    | 22:30    |
| Poziom temperatury        | 21 °C    | 18 °C    | 21 °C    | 18 °C    | 21 °C    | 16 °C    |
| Od soboty do niedzieli    | Zakres 1 | Zakres 2 | Zakres 3 | Zakres 4 | Zakres 5 | Zakres 6 |
| Czas włączenia            | 08:00    | 10:00    | 12:00    | 14:00    | 18:00    | 22:30    |
| Poziom temperatury        | 21 °C    | 21 °C    | 21 °C    | 21 °C    | 21 °C    | 16 °C    |

W celu dokonania zmiany nastawień fabrycznych należy postępować zgodnie z poniższą procedurą:

- 1. Naciśnij klawisz (3) D. Jeżeli został uaktywniony program nastawiania dla ciepłej wody użytkowej (CWU), wybierz symbol grzejnika przy pomocy klawiszy (9, 10) ▲/▼ i potwierdź wybór klawiszem (3) ♥. Zacznie migotać wskaźnik zakresów czasu a wskaźnik DZIEN 1 zostanie umieszczony w ramce. To wskazanie oznacza, że moźna
- modyfikować zakres czasu dla DNIA 1 (poniedziałek). Naciśnij klawisz (7) IP. Zacznie migotać wskaźnik godzin i minut: przy pomocy klawiszy (9, 10) ▲/▼ zmieniaj początek zakresu w krokach 10-minutowych. Zmiana wskazań godzin i minut będzie szybka przy ciągle wciśniętym klawiszu.
- Naciśnij klawisz (7) ID. Zacznie migotać wskaźnik temperatury pomieszczenia: przy pomocy klawiszy (9, 10) ▲/▼ zmieniaj wartość temperatury w krokach co 0,1 °C. Zmiana wskazań temperatury będzie szybka przy ciągle wciśnię-3. tvm klawiszu.
- . Naciśnij klawisz (7) ₱ Zacznie migotać wskaźnik zakresów czasu dla 6 dni. Teraz naciśnij klawisz (9) ▲ w celu wyświetlania zakresu czasu 2 DNIA 1 (poniedziałek) i wprowadź swoje nastawy 5. powtarzając kroki 2 do 4 6.
- powtarzając kroki 2 do 4. Pozostałe zakresy czasu mogą zostać wyświetlone przez wybór pasm 3, 4, 5 lub 6, przy pomocy klawiszy (9, 10) ▲/▼ i powtarzając operacje opisane w kroku 5. Można nastawiać programy dla następujących dni: Naciśnij klawisz (4) 0<sup>∞</sup>, na wyświetlaczu pojawi się DZIEŃ 2. Program dla wtorku można nastawić zgodnie z życzeniami powtarzając kroki 2 do 6.
- 8.
- 9. W celu skopiowania programu poniedziałkowego do wtorku należy nacisnąć klawisz (8) corr. W celu skopiowania danego programu do innych dni należy naciskać klawisz (8) owy odpowiednią ilość razy.

Ważne: Przy zmianie nastaw programu należy być pewnym, który przedział ma inny czas włączania

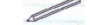

Zapis programu wprowadzonego przez użytkownika

| Środa              | Zakres 1 | Zakres 2 | Zakres 3 | Zakres 4 | Zakres 5 | Zakres<br>6 |
|--------------------|----------|----------|----------|----------|----------|-------------|
| Czas włączenia     |          |          |          |          |          |             |
| Poziom temperatury |          |          |          |          |          |             |
| Czwartek           | Zakres 1 | Zakres 2 | Zakres 3 | Zakres 4 | Zakres 5 | Zakres<br>6 |
| Czas włączenia     |          |          |          |          |          |             |
| Poziom temperatury |          |          |          |          |          |             |
| Piątek             | Zakres 1 | Zakres 2 | Zakres 3 | Zakres 4 | Zakres 5 | Zakres<br>6 |
| Czas włączenia     |          |          |          |          |          |             |
| Poziom temperatury |          |          |          |          |          |             |
| Sobota             | Zakres 1 | Zakres 2 | Zakres 3 | Zakres 4 | Zakres 5 | Zakres<br>6 |
| Czas włączenia     |          |          |          |          |          |             |
| Poziom temperatury |          |          |          |          |          |             |
| Niedziela          | Zakres 1 | Zakres 2 | Zakres 3 | Zakres 4 | Zakres 5 | Zakres<br>6 |
| Czas włączenia     |          |          |          |          |          |             |
| Poziom temperatury |          |          |          | 1        |          |             |

### Krok 5: Wybór trybu działania

<u>Tryb WYŁĄCZENIE [off]</u>: Jeżeli dom będzie niezamieszkały przez dłuższy okres czasu (patrz również funkcja wakacyj-na) lub jeżeli chcesz po prostu wyłączyć ogrzewanie, naciskaj klawisz (1) O C dło pojawienia się na wyświetlaczu symbolu O. Układ grzewczy zostanie wyłączony i zostanie włączony ponownie, jeżeli temperatura w pomieszczeniu spadnie ponizej 5 °C. Jest to zabezpieczenie przed zamarzaniem. Jeżeli układ grzewczy jest wyposażony w zbiornik akumulacyjny, kocioł nie będzie podgrzewał zbiornika CWU. W przypadku układów przepływowych kocioł będzie nadal wytwarzać CWU.

<u>Tryb pracy letniej:</u> Jeżeli chcesz wyłączyć ogrzewanie pozostawiając włączoną funkcję CWU, naciskaj klawisz (1) **D D** do pojawienia się na wyświetlaczu symbolu **E**. Układ grzania zostanie wyłączony a jego działanie zostanie przywrócone wyłącznie wówczas, gdy temperatura w pomieszczeniu spadnie poniżej 5 °C. Jest to zabezpieczenie przed zamarzaniem. Wodu uzytkowa jest podgrzewana niezależnie od rodzaju kotla.

<u>Tryb pracy zimowej:</u> W celu przywrócenia działania układu grzania i poprzednio wprowadzonego trybu działania naciskaj ponownie klawisz (1) O F 1 do pojawienia się na wyświetlaczu symbolu F. Woda użytkowa jest podgrzewana niezależnie od rodzaju kotła.

Automatyczne działanie układu grzania (w trybie pracy zimowej): Naciskaj klawisz (2) O ♥ do pojawienia się symbolu Ø. Panel będzie funkcjonował zgodnie z automatycznym programem tygodniowym, będzie wyswietlanych 6 zakresów czasowych: akłualny aktywny zakres czasowy jest wyświetlany w ramce. Jeżeli na wyświetlaczu nie ma ramki oznacza to, że bieżący czas leży w przedziale godziny 00:00 i godziny startu/włączenia z zakresu 1.

<u>Ręczna zmiana nastawionej temperatury:</u> W trybie automatycznym można ręcznie, tymczasowo zmieniać nastawy temperatury przy pomocy klawiszy (9, 10) ▲ (♥, w krokach co 0,1 °C. Szybką zmianę nastaw temperatury uzyskuje się poprzez stałe wciskanie klawisza. Funkcja ta jest wskazywana na wyświetlaczu przez migający symbol €, zostanie on skasowany przy następnej zmianie zakresu czasu.

Reczna nastawa działania układu grzewczego (w trybie pracy zimoweji) – w celu wprowadzenia nastawy stałej tempe-ratury w pomieszczeniu naciskaj klawiśz (2) O B do pojawienia się symbolu € (zakresy czasowe nie są już wyświetla-ne). Wartość temperatury można teraz ustawić przy pomocy klawiszy (9, 10) A/V, w krokach co 0,1 °C. Szybka zmiana wartości temperatury przez ciągłe naciskanie klawisza. Tryb działania ręcznego będzie działać dopóki nie zostanie wprowadzony inny tryb pracy.

Krok 6. Nastaw temperatur dla "Układu grzania c.o." – "Ciepłej Wody Użytkowej" <u>C.O.</u> – Naciśnij klawisz (5) <sup>™</sup><sup>C.</sup> Na wyświetlaczu pojawi się aktualna wartość temperatury w układzie c.o.; zmiana wartości temperatury przy pomocy klawiszy (9, 10) ▲/♥, w krokach co 1 °C. W celu wyjścia z menu należy nacisnąć dowolny klawisz

<u>C.W.U.</u> – Naciśnij klawisz (6) . Na wyświetlaczu pojawi się aktualna wartość temperatury cieplej wody użytkowej; zmiana wartości temperatury przy pomocy klawiszy (9, 10) / , w krokach co 1 °C. W celu wyjścia z menu należy nacisnąć dowolny klawisz.

FUNKCJE SPECJALNE

### Funkcia wakacvina

Funkcja wakacyjna jest używana do wyłączania układu grzania (i wytwarzania CWU dla kotłów ze zbiomikiem akumu-lacyjnym) na określony okres, od 1 godziny do 45 dni, nastawianie w krokach co jedną godzinę. Daje to możliwość zaoszczędzenia zużycia energii przy wyjeździe z domu. Po upływie nastawionego okresu przywracane są poprzednie nastawy trybu działania. Układ grzania jest włączany tylko wówczas, gdy temperatura w pomieszczeniu spadnie poniżej 5 ° C, jest to zabezpieczenie przed zamarzaniem.

W celu wprowadzenia funkcji wakacyjnej należy postępować zgodnie z poniższą instrukcją:

W celu wprowadzenia funkcji wakacyjnej należy postępować zgodnie z poniższą instrukcją: Naciśnij klawisz (8) cow. Zacznie migotać symbol na wyświetlacz czasu przełączy się na wskazanie "00:01", pokazu-jące czas pozostający do zakończenia funkcji wakacyjnej. Przy pomocy klawiszy (9, 10) ▲ V przedłużaj czas do końca okresu wakacji, w krokach co 1 godzina (00:01 oznacza 1 godzine; 45:00 oznacza 45 dni). W celu dokonywania szybkiej zmiany nastawianego czasu klawisz ten należy naciskać ciągłe. Podczas funkcji wakacyjnej wyświetlacz wskazuje czas pozostający do końca nastawionego okresu funkcji W celu skasowania funkcji dni świątecznych należy nacisnąć klawisz (8) com. lub jakikolwiek inny klawisz związany z innym trołwe drziałania

innym trybem działania

### EDYTOWANIE PARAMETRÓW UŻYTKOWNIKA

Przesuniecie temperaturowe – krzywa kompensacii

Poprzez zainstalowanie sondy zewnętrznej (opcjonalnie), układ regulacji może pracować w trybie przesunięcia temperaturowego. Czujnik temperatury zewnętrznej musi zostać podlączony do płytki sterowania kotiem; patrz instruk-cja obsługi kotła. W tym trybie działania temperatura w układzie grzania jest sterowania zależnie od warunków pogodo-wych, zapewniając w ten sposób maksimum wygody i sprawności energetycznej w całym roku. W szczególności, kiedy temperatura otoczenia wzrasta, temperatura na wyjściu z otwodu grzania maleje zgodnie z krzywą kompensacji. Przy sterowaniu w trybie przesunięcia temperaturowego temperatura odpowiadająca nastawie, temperaturą grzania" staje się maksymalną temperaturą obwodu grzania. Zaleca się nastawienie tej temperatury na maksimum, w celu umożliwie-nia regulatorowi realizacji tencyania w trybie przesunięcia temperaturowego w całym zakresie roboczym działania kotła.

Krzywa kompensacji może być nastawiana na wartość od 1 do 10, zgodnie z poniższym wykrese

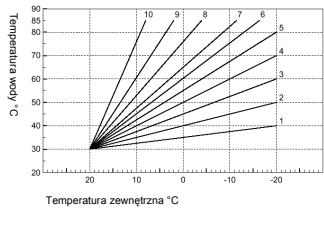

Ferroli

1. Przytrzymać wciśnięty przycisk (7) <sup>1</sup>/2 przez 3 sekundy. 2. Na wyświetlaczu pojawi się parametr CU. Przy pomocy klawiszy (9, 10) ▲/ ▼ zmieniaj ustawienie krzywej kompensa-cji. Cagłe naciskania klawiszy powoduje szybkie zmiany.

W celu wyjścia z tego menu należy nacisnąć jakikolwiek inny klawisz.

W celu wylączenia funkcji przesunięcia temperaturowego ustaw krzywą kompensacji na 0. Układ powinien być ustawiany podczas instalowania, przez wykwalifikowany personel. Jednak użytkownik może dokonywać samodzielnie regulacji, w celu optymalizacji uzyskiwanej temperatury. Jeżeli temperatura pomieszczenia jest zbyt niska, ustaw krzywą kompensacji na większą wartość i odwrotnie. Zwiększaj nastawę krzywej kompensacji o jeden krok i sprawdzaj otrzymane wyniki temperatury w pomieszczeniu.

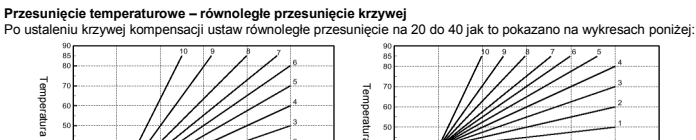

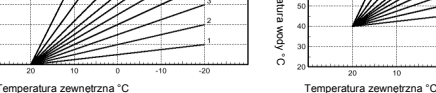

Temperatura zewnętrzna °C

Przytrzymaj wciśnięty przez 3 sekundy klawisz (7) ₱.
 Na wyświetlaczu pojawi się parametr CU.
 Naciśnij klawisz (7) ₱.

Mod

A Na wyświetlaczu pojawi się parametr OF.
Przy użyciu klawiszy (9, 10) ▲ ▼ ustaw przesunięcie równoległe krzywej, krokami po 1 °C. Przytrzymywanie tego przycisku powoduje szykie zmiany nastawianej wartości.
W celu wyjścia z tego menu należy nacisnąć jakikolwiek inny klawisz.

Uaktywnienie programowania grzania cieplej wody użytkowej W celu uaktywnienia programowania grzania cieplej wody użytkowej postępuj zgodnie z poniższą procedurą: 1. Przytrzymaj wciśnięty przez 3 sekundy klawisz (7) <sup>€</sup>. 2. Na wyświetlaczu pojawi się parametr CU. 3. Naciśnij dwukrotnie klawisz (7) <sup>€</sup>. 4. Na wyświetlaczu pojawi się parametr P1. Przy użyciu klawiszy (9, 10) ▲/♥ wprowadź wartość 0, w celu wyłączenia programowania grzania cieplej wody. Frzy użyciu klawiszy (9, 10) ▲/♥ wprowadź wartość 1, w celu uaktywnienia programowania grzania cieplej wody. 5. W celu wyjścia z tego menu należy nacisnąć jakikolwiek inny klawisz.

W celu nastawienia automatycznego programu tygodniowego postępuj w sposób opisany w punkcie "Faza 2. Nasta-wianie automatycznego programu tygodniowego", wybierając symbol kurka w kroku "1" oraz wprowadzenie nastawy EC (tryb ekonomiczny) lub CO (komfortowy) w kroku "3" zamiast wartości temperatury. Układ zdalnego sterowania zawiera 7-dniowy programator godzinowy wykorzystujący dwa poziomy: poziom KOMFORTOWY, w którym kocioł utrzymuje zaprogramowaną temperaturę w zbiorniku akumulacyjnym oraz poziom EKONOMICZNY, w którym kocioł nie wytwarza cieplej wody użytkowej. Informacje dotyczące rodzaju zbiornika akumulacyjnego znajdują się w doku-mentacji któła. mentacii kotła

Ostrzeżenie: upewnij się, czy układ zdalnego sterowania jest nastawiony na tryb zimowy, działanie automatyczne

Funkcja wstępnego podgrzewania Funkcja ta jest aktywna tylko dla pracy w trybie automatycznym. Po wprowadzeniu trybu automatycznego przewidywany jest czas uruchomienia (nie wcześniej niż o godzinie 00:00 w danym dniu) tak, aby temperatura w pomieszczeniu, nastawiona przez użytkownika została osiągnięta na początku zaprogramowanego okresu czasu. Układ zdalnego sterowania oblicza hipotetyczny czas prze-startu; jeżeli zaprogramo-wana przez użytkownika temperatura zostanie osiągnięta wcześniej, przed upływem obliczonego czasu, czas podgrze-wania wstępnego jest skracany i na odwrót. Tworzy to proces "uczenia się" układu, po którym określony zostanie nieżbędny minimalny czas podgrzewania wstępnego. Układ zdalnego sterowania jest urządzeniem pozwalającym na ustawienie stałej szybkości narastania temperatury; w takim przypadku temperatura będzie zwiększana o 3 °C na godzine. Wyżare jest wiec, aby automatyczny program grzania został nastawiony raczej w zależności od czasu, w którym ma zostać osiągnięta wybrana temperatura pomieszczenia niż od czasu po którym układ grzania zaczyna działać. Wybór i kasowanie te fjunkcji odbywa się zgodnie z poniższą procedurą:

zostać osiagnięta wybrana temperatura pomieszczenia niż od czasu po którym układ grzania zaczyna działać. Wybór i kasowanie tej funkcji odbywa się zgodnie z pomieższą procedurą: 1. Przytrzymaj wciśnięty przez 3 sekundy klawisz (7) ₱. 2. Na wyświetlaczu pojawi się parametr CU. 3. Naciśnij trzykrotnie klawisz (7) ₱. 4. Na wyświetlaczu pojawi się parametr P2. Przy użyciu klawiszy (9, 10) ▲/▼ wprowadź wartość 1, w celu włączenia funkcji automatycznego wstępnego grzania. Przy użyciu klawiszy (9, 10) ▲/▼ wprowadź wartość 2, w celu wprowadzenia szybkości narastania temperatury równej 3 °C na godzinę. 5. W celu wsića z tego menu pależy nacisnać iaklikolwiek inny klawisz.

W celu wyjścia z tego menu należy nacisnąć jakikolwiek inny klawisz.

Podczas dzialania funkcji wstępnego grzania miga symbol temperatury pomieszczenia °C. Funkcja wstępnego grzania przestaje działać, jeżeli róźnica między zaprogramowaną temperaturą w pomieszczeniu a rzeczywistą temperaturą w pomieszczeniu jest mniejsza niż 0,5 °C.

## Maksymalna ilość okresów czasu w ciągu dnia

Maksymaina ilosc okresow czasu w ciągu dnia Program grzania ma 6 okresów czasu w ciągu dnia dla ustalania różnych poziomów temperatury, są one ponumerowa-ne od 1 do 6. W razie konieczności ilość takich okresów czasu może zostać zmniejszona do dwóch. 1. Przytrzymaj wciśnięty przez 3 sekundy klawisz (7) P. 2. Na wyświetlaczu pojawi się parametr CU. 3. Naciśnij czterokrotnie klawisz (7) P.

- Na wyświetkaczu pojawi się parametr P3.
   Przy użyciu klawiszy (9, 10) ▲/▼ zmieniaj ilość okresów czasu w ciągu dnia od 2 do 6.
   W celu wyjścia z tego menu należy nacisnąć jakikolwiek inny klawisz.

Minimalna temperatura grzania W celu nastawienia minimalnej temperatury w obwodzie grzania wody w krokach co 1 °C postępuj zgodnie z poniższą instrukcją:

- 1. Przytrzymaj wciśniety przez 3 sekundy klawisz (7) P.

Przytrzymaj wosnięty przez 3 sekunow klawsz (/) ir.
 Na wyświetkaczu pojaw isię parametr CU.
 Naciśnij pięciokrotnie klawisz (7) P.
 Na wyświetkaczu pojaw isię parametr P4.
 Przy użyciu klawiszy (9, 10) A/V zmieniaj wartość temperatury o 1 °C. Ciągle naciskanie klawisza powoduje szybkie zmiany wartości temperatury.
 W celu wyjścia z tego menu należy nacisnąć jakikolwiek inny klawisz.

Napełnianie obwodu grzewczego Funkcja ta zarządza trybem działania urządzenia elektrycznego napełniającego obwód wodny, zależnie od rodzaju kotła.

- Kotta. 1. Przytrzymaj wciśnięty przez 3 sekundy klawisz (7) <sup>k</sup>. 2. Na wyświetlaczu pojawi się parametr CU. 3. Naciśnij sześciokrotnie klawisz (7) <sup>k</sup>.

- Načistiji szesuciviounie kravise (r) r.
   Na wyświetkaczu pojawi się parametr P5.
   Przy użyciu kławiszy (9, 10) ▲/▼ wprowadź wartość 0, w celu wyłączenia elektronicznego urządzenia napełniania. Przy użyciu kławisz (9, 10) ▲/▼ w rowadź wartość 2, w celu wprowadzenia automatycznego napełniania obwodu wodnego.
   W celu wyjścia z tego menu należy nacisnąć jakikolwiek inny klawisz.

Ostrzeżenie: Ustaw płytkę sterowania kotła na napełnianie ręczne. W trybie ręcznego napełniania, jeżeli czujnik zainstalowany na kotle wyknje niedostateczne ciśnienie, na wyświetlaczu zacznie migotać kiona ciśnienia; naciśni kławisz RESET w celu uaktywnienia specjalnego zaworu elektromagnetycznego. Podczas napełniania ręcznego lub automatycznego ikona ciśnienia świeci ciągle. Po przywróceniu ciśnienia nominalnego układ zdalnego sterowania powraca do normalnych wskazań

Wybór jednostek temperatury W celu wprowadzenia "C lub "F należy postępować zgodnie z poniższą procedurą: 1. Przytrzymaj wośniety przez 3 sekundy klawisz (7) P. 2. Na wyświetlaczu pojawi się parametr CU.

Na wyświetlaczu pojawi się parametr CU.
 Naciśnij klawisz (7) <sup>₱</sup> 7 razy.
 Na wyświetlaczu pojawi się parametr P6.
 Przy użyciu klawiszy (9, 10) ▲/ ▼ wprowadź wartość 0 dla wprowadzenia °C. Przy użyciu klawiszy (9, 10) ▼ ↓ wprowadź wartość 1 dla wprowadzenia °F.
 W celu wyjścia z tego menu należy nacisnąć jakikolwiek inny klawisz.

Korygowanie odczytu temperatury pomieszczenia W celu korygowania odczytów temperatury w pomieszczeniu z zakresu -2 °C a +2 °C, w krokach co 0,1 °C, postępuj zgodnie z poniższą procedurą:

- zyonne z ponizszą procedulą. 1. Przytrzymaj wciśnięty przez 3 sekundy klawisz (7) <sup>1</sup>/<sub>2</sub>. 2. Na wyświetlaczu pojawi się parametr CU. 3. Naciśnij klawisz (7) <sup>1</sup>/<sub>2</sub> 8 razy. 4. Na wyświetlaczu pojawi się parametr P7. Przy użyciu klawiszy (9, 10) ▲/▼ wprowadź zmiany odczytu w krokach co 0,1 °C. 5. W celu wyjścia z tego menu należy nacisnąć jakikolwiek inny klawisz.

Wejście styku telefonicznego Normalne działanie układu zdalnego sterowania jest możliwe dopóki styk telefoniczny pozostaje otwarty. Styk ten może zostać zamknięty – op pokazywane jest na wyświetlaczu symbolem () – w celu wymuszenia na układzie zdalnego sterowa-nia wyłączenia systemu grzania lub ustalenia temperatury pomieszczenia na uprzednio ustaloną wartość. Przełączanie między tymi dworna funkcjami odbywa się w następujący sposób: 1. Przytrzymaj wciśnięty przez 3 sekundy klawisz (7) P. 2. Na wyświetlaczu pojawi się parametr P0. 4. Na wyświetlaczu pojawi się parametr P8. Przy użyciu klawisz (7) 10 A/V ustaw 0, po zamknięciu styku temperatura w pomieszczeniu zostanie ustalona na zaprogramowaną poprzednio wartość (przy pomocy kolejnego parametru P9). 5. Naciśnij klawisz (7) 7). 6. Na wyświetlaczu pojawi się parametr P9. Ustaw wartość temperatury w pomieszczeniu, którą chcesz otrzymać po zamknięciu styku (jeżeli parametr P8 został ustaw wartość temperatury w pomieszczeniu, którą chcesz otrzymać po zamknięciu styku (jeżeli parametr P8 został

Ustaw wartość temperatury w pomieszczeniu, którą chcesz otrzymać po zamknięciu styku (jeżeli parametr P8 został ustawiony na 1), przy pomocy klawiszy (9, 10) ▲/▼, zmiana następuje co 0,1 °C. Szybsze zmiany wartości temperatury uzyskuje się przytrzymując wciśnięty klawisz. 7. W celu wyjścia z tego menu należy nacisnąć jakikolwiek inny klawisz.

Procedura zmiany trybu działania układu zdalnego sterowania wynikająca z otwarcia lub zamknięcia styku telefonicznego musi zostać przeprowadzona w ciągu maksimum 60 sekund. INNE FUNKCJE

## Menu informacji

wenu inrormacji Układ zdalnego sterowania może dostarczyć użytkownikowi informacje dotyczące statusu kotła. Za każdym naciśnięciem klawisza (7) P na wyświetlaczu pokazywane są kolejno następujące informacje:

- T1 Temperatura wody na wylocie do obwodu grzewczego.

   T2 Temperatura cieplej wody użytkowej.

   T3 Temperatura na powrocie wody z obwodu grzewczego (tylko dla kotłów z czujnikami).

   T4 Wartość zadana temperatury wody na wylocie obliczona przez układ zdalnego sterowania.

   P5 Bieżąca moc wyjściowa palnika.

   P6 Bieżący przed wnytłatora (tylko dla kotłów kondensacyjnych).

   F7 Bieżące ciśnienie w układzie (tylko kotły czzpływowe z przepływomierzem).

   P8 Bieżące ciśnienie w układzie (tylko kotły czzpływicker), kotły z czylnikiem ciśnienia).

   v Wersja oprogramowania układu zdalnego sterowania.

- Wyjście z tego menu przez naciśnięcie jakiegokolwiek innego klawisza.
- Awarie zasilania

W przypadku, gdy antena nadawczo odbiorcza RF przestanie pracować, ponieważ nie jest zasilana elektroniczna karta kotła

Symbol anteny (poz.28) pokazana na wyświetlaczu sterownika ROMEO RF zaczyna migać. Jeśli zasilanie zostanie przywrócone w ciągu 2 minut, symbol anteny (poz. 28) ponownie świeci ciągle i komunikacja zostaje przywrócone. W przeciwnym razie na pokazuje się błąd E94 i symbol 🛆 , w tym przypadku gdy zasilanie zostanie przywrócone, będzie trzeba poczekać ok. 15minut . Po tym czasie symbol anteny (poz.28.) zaczyna świecić ciągle i komunikacja zostaje przywrócona.

Diagnostyka usterek Zdalny regulator temperatury w sposób ciągły monitoruje status kotła i ewentualne sygnały usterek i wyświetła ikonę zdami oraz specjalny kod userki: szczególowy opis usterek znajduje się wdokumentacji dostarczanej razem z koltem. Pewne usterki mogą powodować zablokowanie kotła (są oznaczone literą "A"): ponowne uruchomienie kotła następuje po naciśnięciu przycisku RESET; inne usterki (oznaczane literą "F") powodują tymczasowe odcięcie, które jest usuwane automatycznie natychniast po przywróceniu prawidłowych wartości sygnałów (wartości wewnątrz normalnego obszaru roboczego kotła).

Błąd czujnika temperatury w pomieszczeniu Jeżeli zostanie wykryty błąd czujnika temperatury w pomieszczeniu, na wyświetlaczu pojawi się kod usterki E92 oraz symbol 🛆. Układ grzania zostanie wyłączony.

### Błąd sondy temperatury zewnętrznej

W trybie działania z przesunięciem temperaturowym oraz w przypadku usterki czujnika temperatury zewnętrznej (opcjonalny), na wyświetlaczu pojawi się kod usterki E93 oraz symbol **A**. Temperatura sterowana zostanie ustalona na wartość "Temperatury sterowania nagrzewaniem." W celu usunięcia usterki sprawdź podłączenie/ wymień czujnik zewnętrzny lub wyłącz tryb działania z przesunięciem temperaturowym

Używaj kabla dwużyłowego (2 x 0,75 mm², maks. 2 x 2,5 mm²). Upewnij się, czy kabel komunikacyjny prowadzony jest oddzielnie od kabli wysokonapięciowych. Maksymalna długość kabla nie może być większa od 50 metrów.

ΑJ

∎∱™

^↓

∎∤

12:00

20 °C

5 °C

30 °C

6

Dzień 1 = poniedziałek

Automatyczny

0 - wyłaczone

0 – wyłączone

0 - wyłaczone

0 – wyłączone

0 = grzanie wyłaczone

0 = °C

20 °C

0

703°

703°®

鰳

### INSTALOWANIE STEROWNIKA ROMEO RF

INSTALOWANIE ANTENY RF

Nastawiony cza

Nastawiona data

Temperatura grzania w trybie ręcznym

Temperatura zapobiegająca zamarzaniu

Krzywa kompensacii

Przesunięcie równoległe krzywe

Funkcja grzania wstępnego

Minimalna temperatura grzania

Wybór jednostek temperatury

Uaktywnienie programowania grzania cwu

Maksymalna ilość okresów czasu w ciągu dnia

Korekcja odczytu temperatury w pomieszczeniu

eratura nastawiana recznie przy zamknietym styku telefonicznym

Wybór trybu z weiściem styku telefonicznego

Tryb działania

CU

OF

P1

P2

P3

P4 P5

P6

P7

P8

P9

Ferroli

Ten

INSTALOWANIE STEROWNIKA ROMEO RF Sterownik ROMOE RF może być montowany do ściany lub umieszczony podstawce (jeśli nie jest możliwy montaż na ścianie), umożliwia to postawienie sterownika na plaskiej powierzchni (np. półka, regał ścienny tip.). Sterownik musi zostać zamontowany na ścianie, na wysokości 1,5 m nad podlogą, z dala od drzwi, okien lub źródeł ciepla, które mogłyby zakłócać odczyt temperatury w pomieszczeniu. Przed rozpoczęciem instalowania odfaz linię zasilania kotła. Zdejmij pokrywę przednią zdalnego regulatora temperatury przez naciskanie śrubokrętem w punkcie A i B. Teraz zamocuj tylną ściankę zdalnego regulatora temperatury do ściany, przy pomocy dostarczonych wkrętłow. Nie wkładać baterii: zobacz Krot 1. Krok 2. Zamontuj z powrotem pokrywę przednią zdalnego regulatora temperatury

Wyłączyć zasilanie elektryczne kotla przed rozpoczęciem instalacji. Zdejmij pokrywę przednią anteny RF przez naciskamie śrubokrętem w punkcie A i B. Teraz zamocuj tylna pokrywę anteny do ściany przy pomocy dostarczonych wkrętów, nie zapominając

tyrną bokrywą anieni y do scalny trzy polnocy obstarczonych wnętów, nie zapółnimająci o przeprowadzeniu dwczylowy podłącz do zacisku "OT" (komunikacja z kotłem). Jeżeli konieczne jest podłączenie styku telefonicznego (styk bezpotencjałowy), wykorzystaj zaciski "GSM". Zamontuj z powrotem pokrywę przednią anteny RF.

CHARAKTERYSTYKI TECHNICZNE I NASTAWY FABRYCZNE